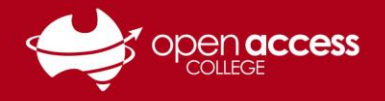

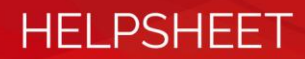

## Removing attendees from Webex sessions

## Prerequisites

You must be logged into the Webex account for the host of the session you wish to remove a student from the session for before continuing with this process.

## Procedure

1. Click on the My Webex tab.

|   |      |                |                   |                 |          |           | Innovation<br>Integrity<br>Inclusion |                 |
|---|------|----------------|-------------------|-----------------|----------|-----------|--------------------------------------|-----------------|
| ſ |      |                |                   | Leaders in flex | ible and | <u>va</u> | 5,                                   | cellence        |
|   | Home | Webex Training | Webex Meetings    | Webex Events    | v 1      |           | My Webex                             | Modern View NEW |
|   | The  | My Webey Mee   | tings page should | dappear         |          |           |                                      |                 |

The My Webex Meetings page should appear.

- 2. Find the session in Webex that you wish to remove the student from.
- 3. Click on the Topic of the session.

|                   | English : Adelaide Time |
|-------------------|-------------------------|
| My Webex Meetings | Q                       |

| Daily Weekl                   | y Monthly All Meetings        |          |                 |      |
|-------------------------------|-------------------------------|----------|-----------------|------|
| < 13 Ma                       | y 2019 > 🗊                    |          |                 |      |
| The meeting                   | s you host 💌 🗌 Show past me   | eetings  |                 |      |
| Time 🔻                        | Торіс                         | Туре     | Requests Status |      |
| 11:00 am                      |                               |          |                 |      |
| 11:15 am                      | Research Project Beth         | Training | N/A             | Join |
| 12:00 pm                      |                               |          |                 |      |
| 1:00 pm                       |                               |          |                 |      |
| 1:15 pm                       | 12 Media Studies Monday 13:30 | Training | N/A             | Join |
| 📃 1:15 pm                     | Chinese R/1                   | Training | N/A             | Join |
| Dean Osborn yr 9/10 3D Design |                               | Training | N/A             | Join |

**REMOVING ATTENDEES FOR WEBEX SESSIONS** 

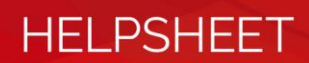

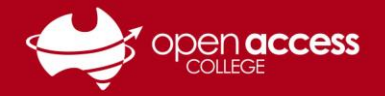

| My Files    | Session Info                               | rmation: Richard Timmins                                                                                                    | testing                                           |             |  |
|-------------|--------------------------------------------|----------------------------------------------------------------------------------------------------|---------------------------------------------------|-------------|--|
| Wy Files    | Session mornation. Richard minimus testing |                                                                                                    |                                                   |             |  |
| My Contacts | Session status:                            | Not Started                                                                                                    | English : A                                       | detaide Tin |  |
| ly Profile  | Session date:                              | Monday, 13 May 2019                                                                                                    | Veu on stat your training ecosion by slicking Cta |             |  |
| references  | Starting time:                             | 3:45 pm, Australia Central Standard                                                                                                    | Now.                                              | L           |  |
| ly Reports  | Duration:                                  | 1 hour                                                                                                    |                                                   |             |  |
| raining     | Presenters:                                | TRT Teacher                                                                                                    | Start Now                                         |             |  |
| port        | Description:                               |                                                                                                    |                                                   |             |  |
|             | Agenda:                                    | 570 700 000                                                                                                    |                                                   |             |  |
|             | Password:                                  | abc123                                                                                                    |                                                   |             |  |
|             | Host key:                                  | 566115                                                                                                    |                                                   |             |  |
|             | Audio conference                           | : To receive a call back, provide your<br>phone number when you join the<br>training session, or call the number<br>below and enter the access code.<br>Australia Toll rec: 1800-468-102<br>Australia Toll:+61-29037-0069         |                                                   |             |  |
|             |                                            | Having trouble dialing in? Try these<br>backup numbers:<br>Singapore Toll free:800-101-2981<br>Singapore Toll:+65-315-76442<br>Show all global call-in numbers<br>Show toll-free dialing restrictions<br>Access code: 570 709 063 |                                                   |             |  |
|             | Host's name:                               | TRT Teacher                                                                                                    |                                                   |             |  |
|             | Host's email:                              | absent@openaccess.edu.au                                                                                                    |                                                   |             |  |
|             | SCORM data:                                | SCORM1.2 SCORM 2004                                                                                                    |                                                   |             |  |
|             | Course material:                           | (none)                                                                                                    |                                                   |             |  |

4. Click on the Edit button.

Note: If you don't see the Edit button, you cannot edit the session because you aren't the Presenter of the Webex session. You'll need to ask the Presenter of the Webex session to make these changes.

The Edit Scheduled Training Session page should appear.

5. Scroll down to the Attendees section.

| Attendees |                    |                                                                                                    |
|-----------|--------------------|----------------------------------------------------------------------------------------------------|
|           | Invited attendees: | Richard Timmins                                                                                                    |
|           | Security:          | 6 Invite Attendees<br>password from emails sent to attendees<br>Attendees must have an account on this service to attend session |

6. Click on the Invite Attendees... button.

An Invite Attendees window should appear.

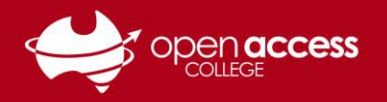

- 7. Check the boxes next to the attendees (students) you wish to remove from the session.
- 8. Click on the **Delete** button

| Invite Attendees<br>Provide new attendee in                                                                                     | S<br>formation here or select conta                                                                                                    | cts from your address I                 | book.              |                                                  |                               |
|----------------------------------------------------------------------------------------------------|----------------------------------------------------------------------------------------------------|-----------------------------------------|--------------------|--------------------------------------------------|-------------------------------|
| Attendees to Invite Name Richard Timmins New Attendee                                                                           | Email address<br>richardtimmins@outloc                                                                                                    | Phone number Lan<br>Eng<br>Invite Selec | guage<br>Jish<br>8 | Select C<br>Time Zone<br>Idelaide Time<br>Delete | Locale<br>Australia<br>Cancel |
| <ul> <li>Full name</li> <li>Email address</li> <li>Phone number</li> <li>Time Zone</li> <li>Language</li> <li>Locale</li> </ul> | Country/Region Number (with area<br>Adelaide (Australia Central S<br>English •<br>Australia •<br>Add new attendee in my<br>Invite as alternate host | tandard Time, GMT+09:                   | 30) ▼              | * R                                              | equired field                 |
|                                                                                                    |                                                                                                    |                                         |                    | Add                                              | Attendee                      |

9. Click on the Invite button.

You should be returned to the Edit Scheduled Training Session page.

10. Scroll down to the bottom of the page, and click on the **Update** button.

A Send updated session information message may appear.

11. Select whether you wish to send a notification e-mail to all invited participants, only to participants added or removed from the invited list or to no one and click on the **OK** button.

| Send updated session information:                                                                                    |
|----------------------------------------------------------------------------------------------------|
| <ul> <li>To all invited participants</li> <li>Only to participants added or removed from the invited list</li> </ul> |
| <ul> <li>Only to participants added of removed non-the invited list</li> <li>To no one</li> </ul>                    |
| OK Cancel                                                                                                    |
|                                                                                                    |